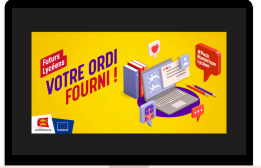

Ce réseau est dédié aux élèves dans le cadre de l'utilisation de leurs ordinateurs du Pack Numérique Lycéen.

Pendant les heures de cours, ce réseau doit être utilisé prioritairement à des fins pédagogiques.

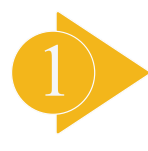

Les lycéens doivent s'être connectés une première fois, environ 30 minutes, à un réseau extérieur au lycée afin de faire redescendre les paramétrages nécessaires dans l'ordinateur (cette procédure se fait automatiquement).

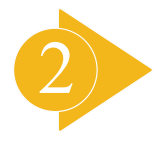

Dans l'enceinte du lycée, les élèves sélectionnent le réseau suivant :

« OrdinateursLycéensNormands ».

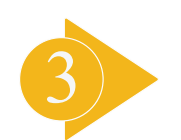

Lorsqu'ils sélectionnent ce réseau, il leur est demandé :

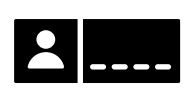

**Un nom d'utilisateur** : il s'agit de l'identifiant Educonnect qui permet également d'accéder à l'ENT L'Educ de Normandie.

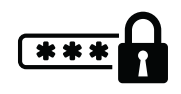

**Un mot de passe** : il s'agit du mot de passe Educonnect qui permet d'accéder à l'ENT L'Educ de Normandie.

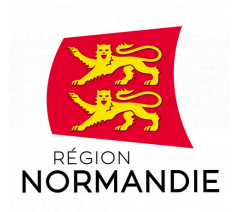

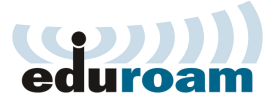

Ce réseau est dédié aux enseignants dans un contexte pédagogique.

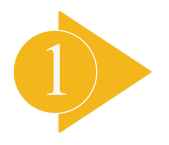

Il est conseillé d'anticiper la configuration des équipements en téléchargeant et exécutant Eduroam CAT https://cat.eduroam.org et de sélectionner le profil « Académie de Normandie ».

Télécharger et lancer l'installateur (Pour les Mac récents, il conviendra de se rendre dans « Préférences Système » puis dans « Profils » afin d'installer les paramètres du wifi Eduroam).

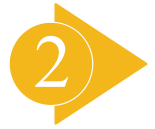

Pour se connecter au réseau Eduroam :

L'identifiant est celui utilisé pour les services académiques (portail-métier, iprof, ...) suivi de @ac-normandie.fr

Par exemple : Jean Dupont qui a pour identifiant académique jdupont devra saisir jdupont@ac-normandie.fr pour se connecter à Eduroam.

Le mot de passe est le même que pour les services académiques.

N.B. Pour les smartphones, il existe une application à télécharger dans l'Appstore ou le Playstore : « Geteduroam » qui accompagne à la configuration des téléphones.

Attention : Il sera nécessaire de modifier son mot de passe si celui-ci

Pour changer de mot de passe, il convient de se rendre sur MINA : https://extranet.ac-caen.fr/mina/

Choisir **Gérer mon compte** puis « **Changer mon mot de passe** ».

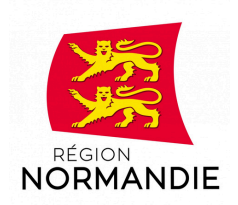

Il ne reste plus qu'à saisir le mot de passe actuel et d'en définir un autre sécurisé. (Conseil : au moins 8 caractères, une majuscule, un chiffre et un caractère spécial).

## Procédure de connexion au réseau Wifi « Invité »

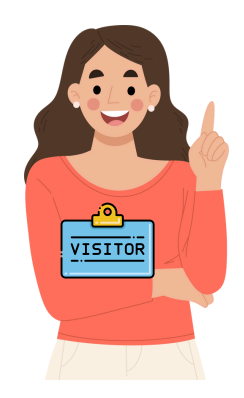

Ce réseau est destiné aux **autres publics** ne disposant pas de comptes utilisateurs préalablement créés.

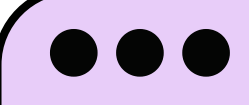

- 1. Sur la première fenêtre, sélectionner
- « Faites une demande d'accès en tant qu'invité »

2. Choisir un nom d'utilisateur et renseigner nom, prénom et adresse mail, puis cliquer sur 'enregistrer"

3. Sur la nouvelle page sont inscrits "le nom d'utilisateur" et le "mot de passe" à retenir pour une prochaine connexion.

4. Cliquer sur "ouvrir la session" pour avoir accès à internet.

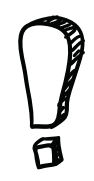

Les élèves qui utilisent l'ordinateur du Pack Numérique Lycéen doivent se connecter au réseau «OrdinateursLycéensNormands ». Pendant les heures de cours, ce réseau doit être utilisé prioritairement à des fins pédagogiques.

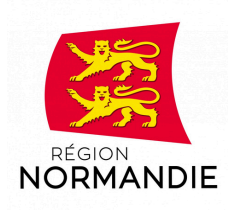